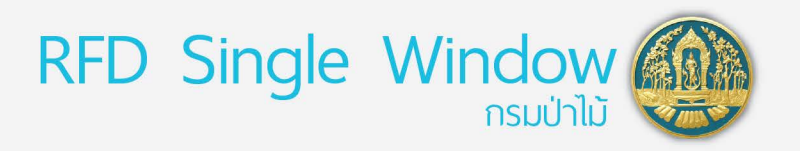

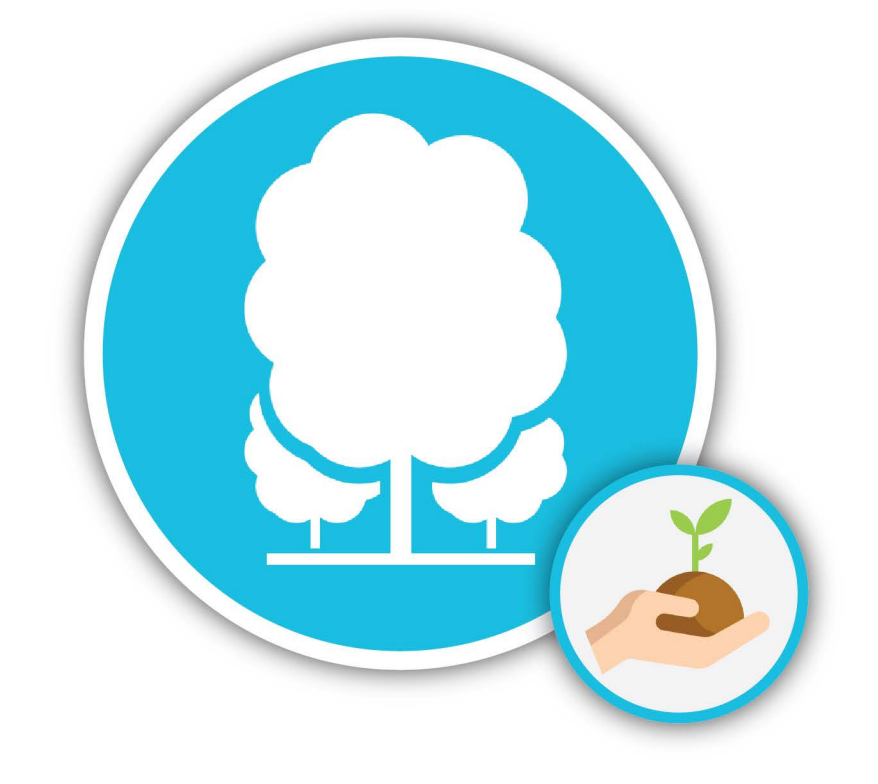

# คู่มือแนะนำ วิธีการขึ้นทะเบียนที่ดินเป็นสวนป่าออนไลน์ สำหรับผู้ทำสวนป่า

ส่วนปลูกป่าภาคเอกชน สำนักส่งเสริมการปลูกป่า

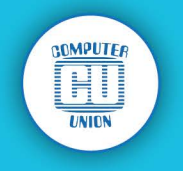

# สารบัญ

|                                                                       | หน้า |
|-----------------------------------------------------------------------|------|
| แนะนำเว็บไซต์ RFD SingleWindow                                        | 2    |
| วิธีเข้าสู่ระบบงาน "ขึ้นทะเบียนที่ดินเป็นสวนป่าออนไลน์"               | 3    |
| การเตรียมหลักฐานประกอบคำขอ ก่อนการยื่นคำขอขึ้นทะเบียนที่ดินเป็นสวนป่า | 8    |
| ขั้นตอนการยื่นคำขอขึ้นทะเบียนที่ดินเป็นสวนป่า                         | 9    |
| ขั้นตอนที่ 1 : เรื่องคำขอ                                             | 10   |
| ขั้นตอนที่ 2 : ที่ตั้งสวนป่าและเจ้าของสวน                             | 12   |
| ขั้นตอนที่ 3 : ชนิดไม้และหลักฐานที่เกี่ยวข้อง                         | 15   |
| ขั้นตอนที่ 4 : เอกสารคำขอ                                             | 17   |
| การติดตามสถานะของเอกสารคำขอ                                           | 18   |

### แนะนำการใช้งาน วิธีการขึ้นทะเบียนที่ดินเป็นสวนป่าออนไลน์ (สำหรับผู้ทำสวนป่า) บนเว็บไชต์ RFD Single Window

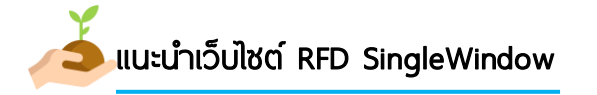

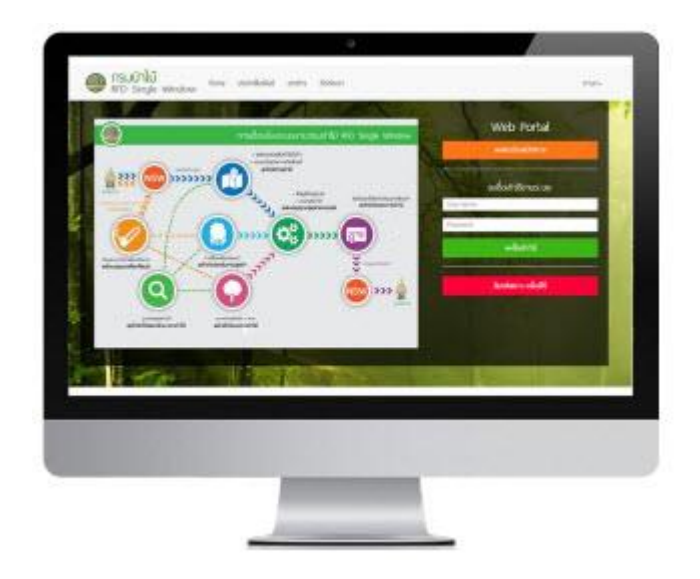

RFD Single Window เป็นระบบงานบนเว็บไซต์ ของกรมป่าไม้ ที่รวบรวมฟังก์ชั่นการดำเนินงานต่างๆ ของกรมป่าไม้ ในส่วนของเอกสารอิเล็กทรอนิกส์ไว้ใน เว็บเดียวกัน โดยจำแนกส่วนงานต่างๆ ของผู้ทำสวนป่า ที่มีความประสงค์จะขอขึ้นทะเบียนที่ดิน ผู้ทำสวนป่า สามารถติดตามสถานการณ์ดำเนินงานของเจ้าหน้าที่ได้ ด้วยการ เข้าระบบงาน

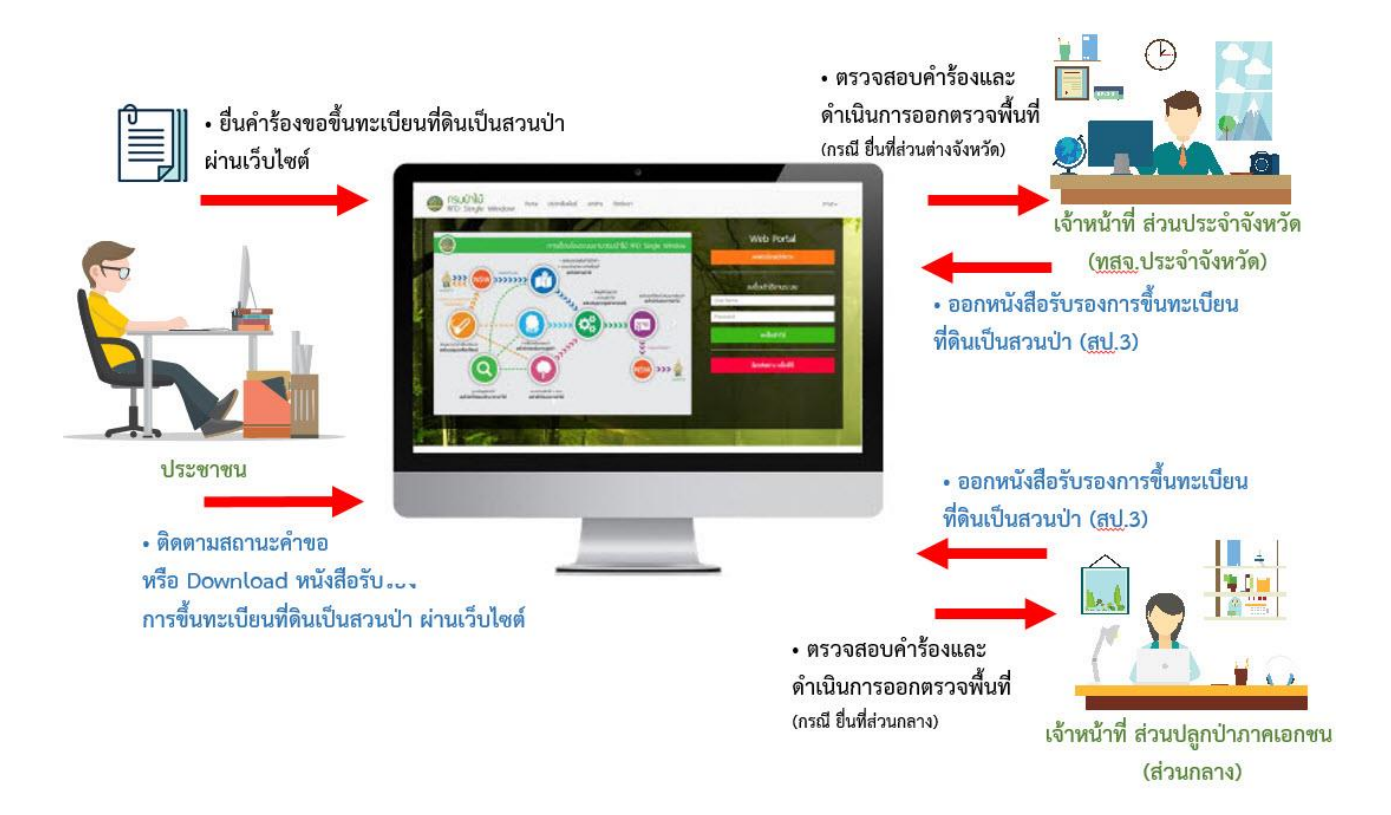

### 👗 วิธีเข้าสู่ระบบงาน "ขึ้นทะเบียนที่ดินเป็นสวนป่าออนไลน์"

1) เข้าผ่าน Browser ที่กำหนด โดยพิม URL : https://nsw.forest.go.th/rfdportal

ระบบนี้เป็นระบบที่ใช้งานผ่าน Browser ดังนั้นผู้ใช้สามารถเข้าสู่ระบบได้โดยการเข้าโปรแกรม ผ่าน Browser ดังต่อไปนี้

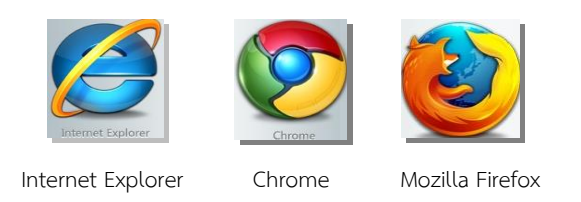

สำหรับผู้ใช้งานที่เลือก Internet Explorer ควรเป็น Version 8.00 ขึ้นไป เมื่อเปิด Browser แล้ว พิมพ์ URL Address เพื่อเข้าหน้าหลักของระบบ RFD SingleWindow

https://nsw.forest.go.th/rfdportal

| 💮 กรมป่าไม้<br>RFD Single Window                                          | ກາ⊎າ∙                                                  |
|---------------------------------------------------------------------------|--------------------------------------------------------|
| <u>การเชื่อมโยงระบบงานกรม</u>                                             | <u>ป่าไม้</u> Web Portal<br>มาลงทะเบียนผู้ใช้กันก่อนนะ |
| ฐานข้อมูลชนิดไม้<br>ข้อมูลทันที่ปลูกป่าภาคเอกชน<br>องทะเบียนดันไม้        | อยโชียนต์<br>จงชื่อเข้าใช้งานระบบ<br>ขึ้อผู่ไข้        |
| ขอในเน็ททาง<br>ขอหนังสือทำกับ<br>ขอหนังสือทำกับ<br>ขอใบรับรองไม้และขออนุณ | รทัสผ่าน<br>ลงชื่อเข้าใช้                              |
|                                                                           | ลีมรหัสผ่าน คลิ์กที่นี่                                |

2) ลงทะเบียนผู้ใช้งาน เพื่อขอใช้งานระบบ RFD Single Window (ลงทะเบียนแรกเท่านั้น และ สามารถเข้าสู่ระบบได้ทันที หลังจากบันทึกข้อมูลเสร็จสิ้น)

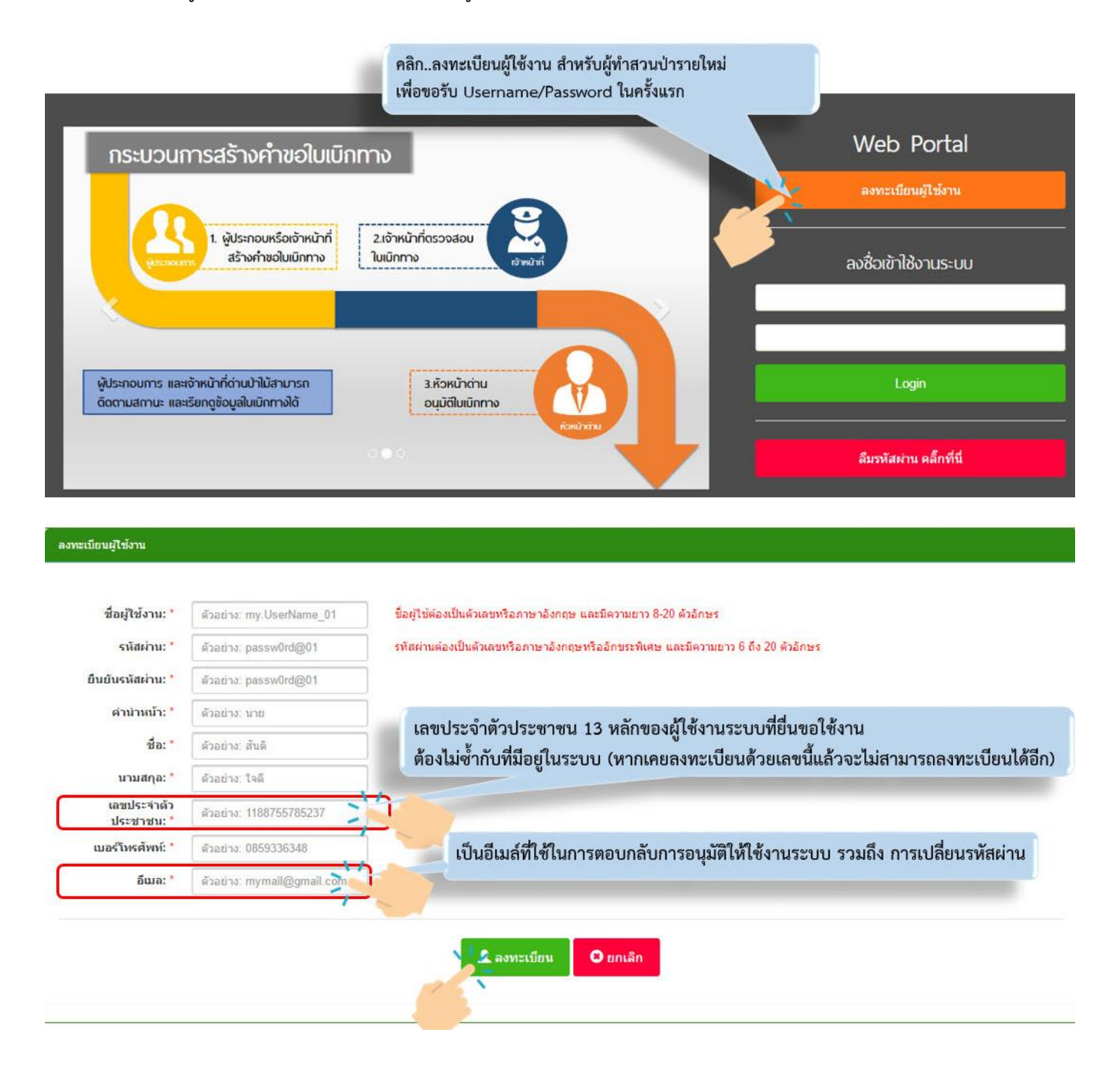

จากภาพ เมื่อคลิก "ลงทะเบียนผู้ใช้งาน" จะปรากฏหน้าจอให้ผู้ทำสวนป่า(ผู้ขอใช้งาน) ระบุข้อมูล ส่วนตัว โดยแต่ละส่วนสามารถอธิบายได้ดังตารางต่อไปนี้

| ชื่อฟิลบนหน้าจอ    | ความหมายและข้อกำหนด                                                           |
|--------------------|-------------------------------------------------------------------------------|
| ชื่อผู้ใช้งาน      | ผู้ลงทะเบียนขอใช้งานระบบ ระบุชื่อผู้ใช้งานของตนเอง                            |
|                    | โดยชื่อผู้ใช้งานนั้น ต้องเป็นตัวเลข หรือ ตัวอักษร และมีความยาว 8-20 ตัวอักษร  |
| รหัสผ่าน           | ผู้ลงทะเบียนขอใช้งานระบบ ระบุรหัสผ่านของตนเอง                                 |
|                    | โดยรหัสผ่านต้องเป็นตัวเลขหรือภาษาอังกฤษ และมีความยาว 6-20 ตัวอักษร            |
| ยืนยันรหัสผ่าน     | ผู้ลงทะเบียนขอใช้งานระบบ ยืนยันรหัสผ่านของตนเองอีกครั้ง                       |
| คำนำหน้า           | ระบุคำนำหน้าชื่อ เช่น นาง, นาง, นางสาว เป็นต้น                                |
| ้งอ                | ระบุชื่อของผู้ลงทะเบียนขอใช้งานระบบ                                           |
| นามสกุล            | ระบุนามสกุลของผู้ลงทะเบียนขอใช้งานระบบ                                        |
| เลขประจำตัวประชาชน | เลขประจำตัวประชาชน 13 หลักของผู้ใช้งานระบบที่ยื่นขอใช้งานระบบ                 |
|                    | หากเคยลงทะเบียนด้วยเลขนี้แล้วจะไม่สามารถลงทะเบียนได้อีก                       |
| เบอร์โทรศัพท์      | ระบุเบอร์โทรศัพท์ เพื่อเจ้าหน้าที่ติดต่อประสานงาน                             |
| อีเมล์             | ระบุอีเมล์ที่ใช้ในการตอบกลับการอนุมัติให้ใช้งานระบบ รวมถึง การเปลี่ยนรหัสผ่าน |

ตารางอธิบายข้อมูล : ลงทะเบียนผู้ใช้งาน

3) กรอกข้อมูล "ชื่อผู้ใช้งาน" และ "รหัสผ่าน" บนหน้าเวปไซต์ RFD Singlw Window

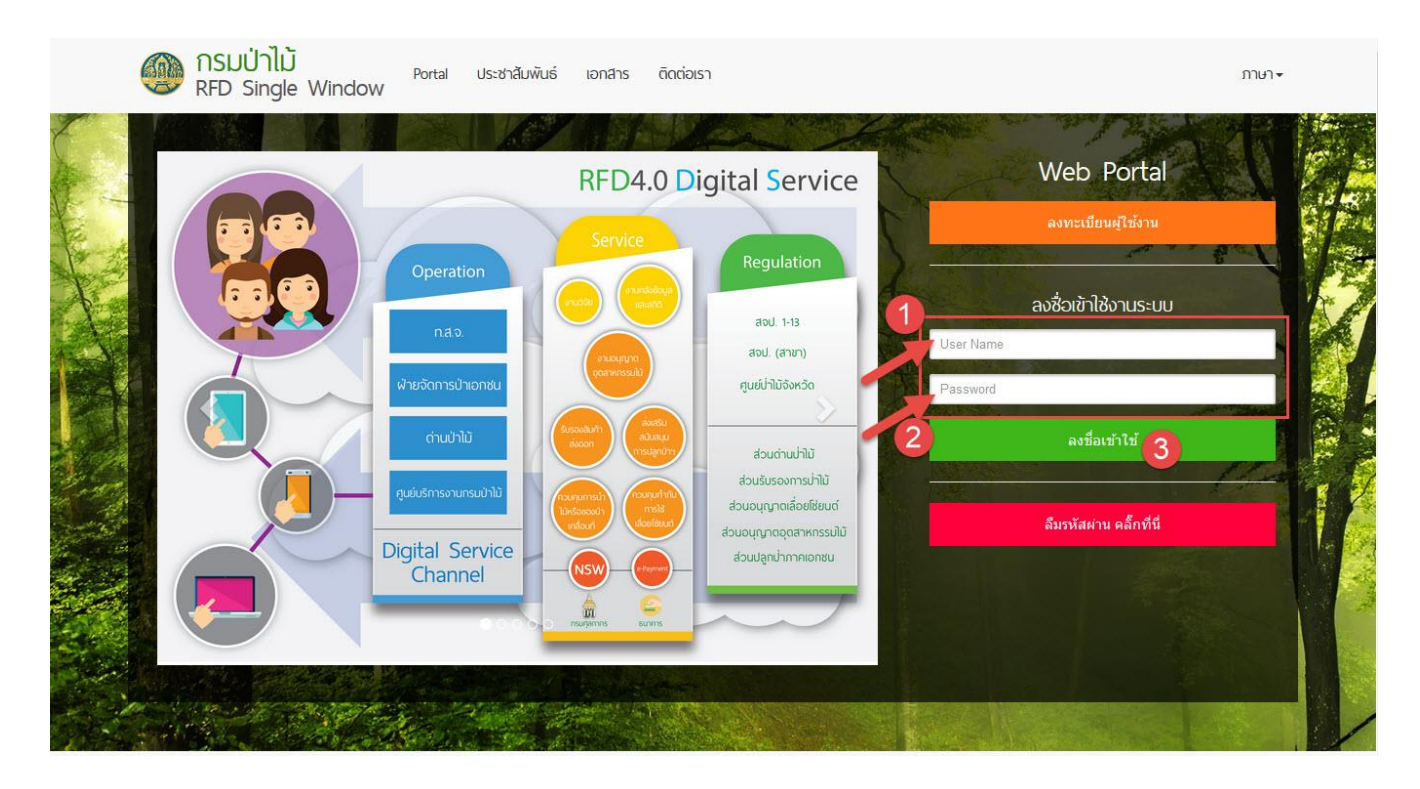

 มื่อเข้าระบบได้แล้ว ให้ผู้ทำสวนป่า เข้าไปตรวจสอบข้อมูลส่วนตัว และเพิ่มข้อมูลในส่วนที่เหลือให้ ครบบถ้วนสมบูรณ์

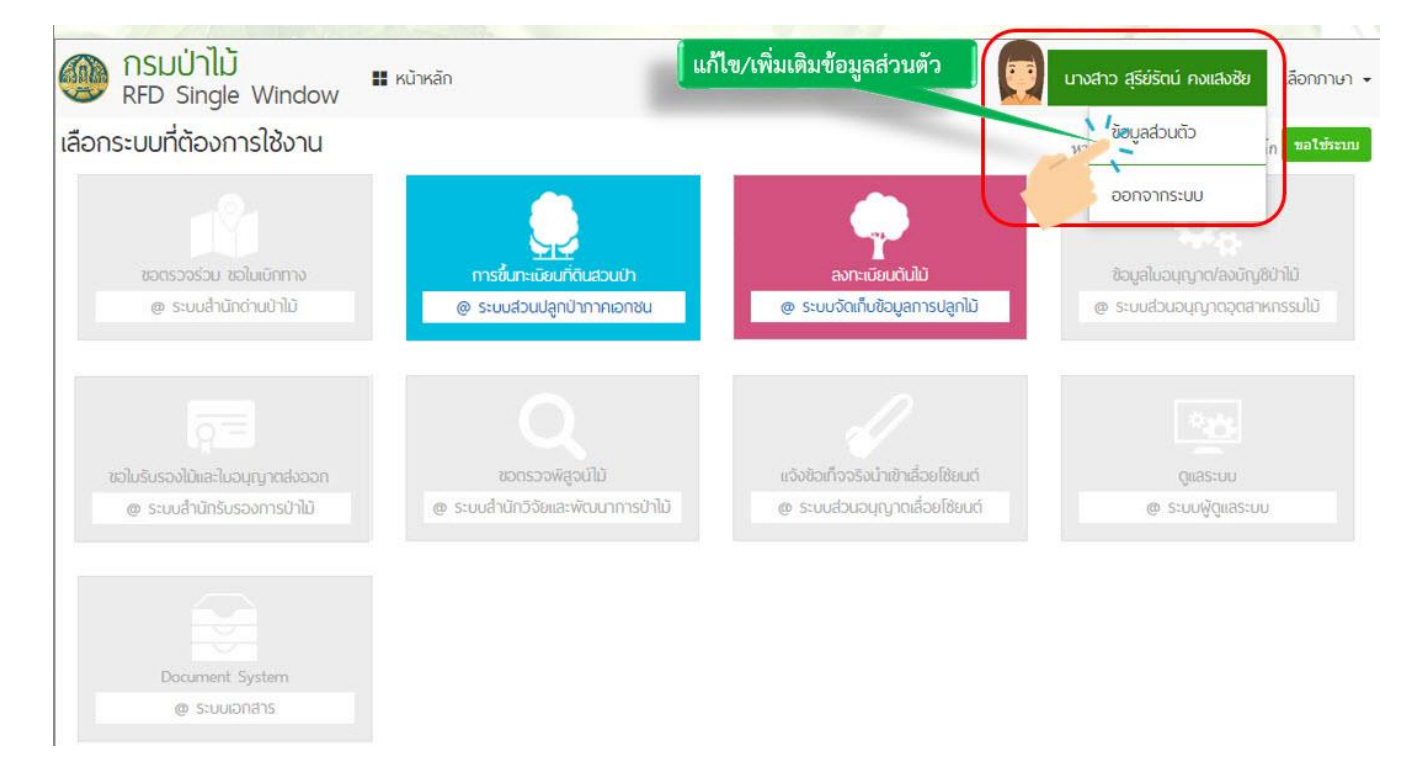

#### สามารถปรับแก้ไขข้อมูลส่วนตัวได้ดังภาพ

|              | <u>ข้อมูลส่วนตัว</u>                                                                                | สามารถเปล               | ลี่ยนรหัสผ่านใหม่ได้                         | <u>ข้อมูลบริษัท</u>                                                      |                                                                                           | Update ข้อมูล<br>สังกัดอยู่ ณ ปัจ                           | บริษัทที่ตนเอง<br>จุบัน |
|--------------|----------------------------------------------------------------------------------------------------|-------------------------|----------------------------------------------|--------------------------------------------------------------------------|-------------------------------------------------------------------------------------------|-------------------------------------------------------------|-------------------------|
| C unitagu    | ชื่อผู้ใช้ระบบ<br>รหัสผ่าน<br>ชื่อ-บามสกุอ<br>และประจำตัวประชาชน<br>ท็อยู่<br>อีเมอ<br>เมอรโทรศัพท์ | sureerat_confirm2       | <sup>มัย</sup><br>@gmail.com<br><b>เนตัว</b> | ชื่อบริษัท<br>เลข 13 หลัก<br>ที่อยู่บริษัท<br>อัเมลบริษัท<br>เมอร์บริษัท | 1234567890000<br>1234 หมู่ 9 ช ลาคา<br>จ. กรุงเทพมหานคร<br>computerunointesi<br>026547896 | รร้าว 35/1 ต.ลาดหร้าว ต<br>10900<br>t@email.com<br>คงแสงชัย | . จอมหล อ จดุจักร       |
| pload รูปภาพ | งประจำตัว <sub>ของ นางสา</sub>                                                                      | rz สุรีย์รัตน์ คงแสงชัย |                                              | #                                                                        | ประเภทเลกส                                                                                | หนมบ                                                        | ชื่อเอกสาร              |
|              | the start                                                                                           | สหเอกสารแบบ             | ซื่อเลกศาร                                   | 1 หนังสือรับ                                                             | หองการจดทะเบียนนิดิเ                                                                      | leea                                                        | <u>หนังสือรับ</u>       |
|              |                                                                                                    |                         |                                              | 2 พร้าสื่อนร                                                             |                                                                                           |                                                             | ส่านมามัครป             |
|              | 1 ปัตรประจำตัวประช                                                                                  | าชน                     | <u>ส่าเนาบัตรป</u>                           | 5 HHVHEHE                                                                | 109.07144.00723.0                                                                         |                                                             |                         |

5) เมื่อแก้ไขข้อมูลส่วนตัวเรียบร้อยแล้ว สามารถเข้าสู่ระบบงานได้ด้วยเมนู "การขึ้นทะเบียนที่ดินสวนป่า" ดังภาพ

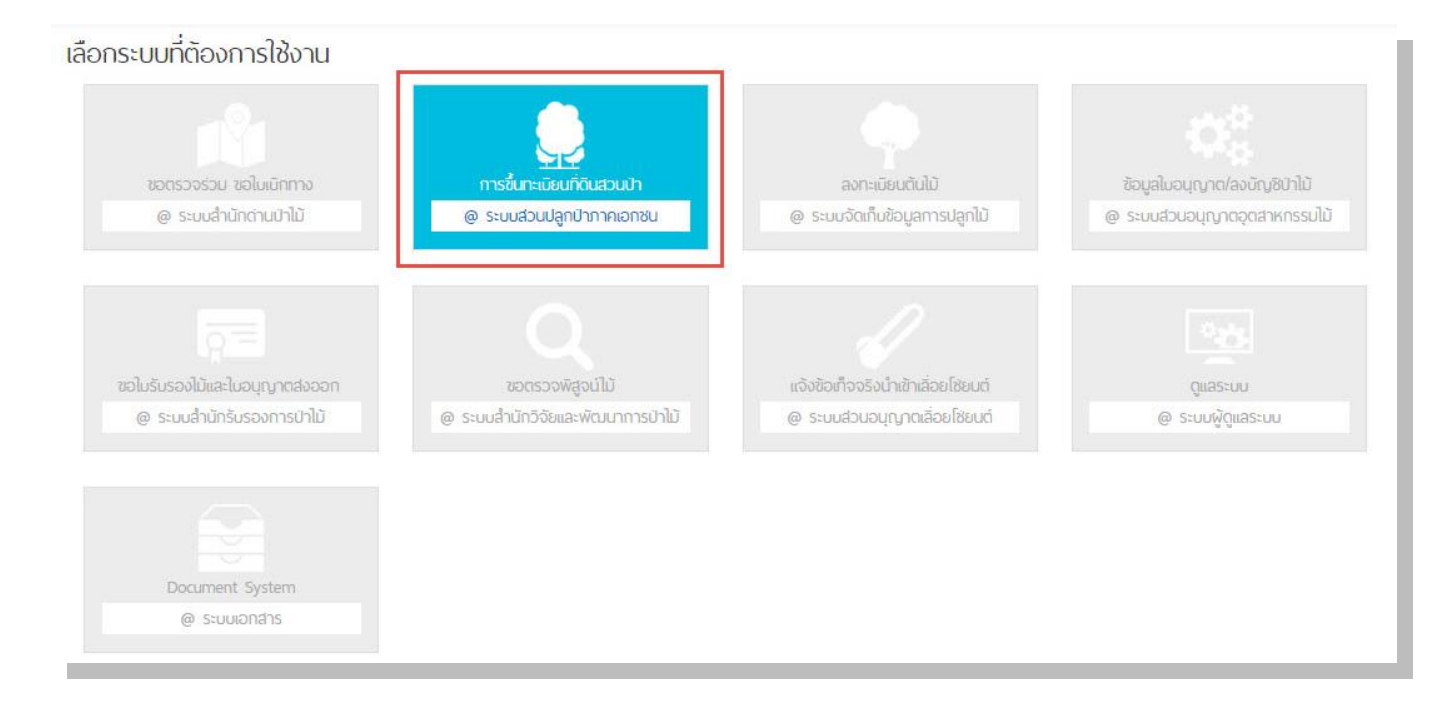

#### 6) ในหน้าจอการทำงาน "การขึ้นทะเบียนที่ดินเป็นสวนป่า" นั้น สามารถอธิบายได้ดังนี้

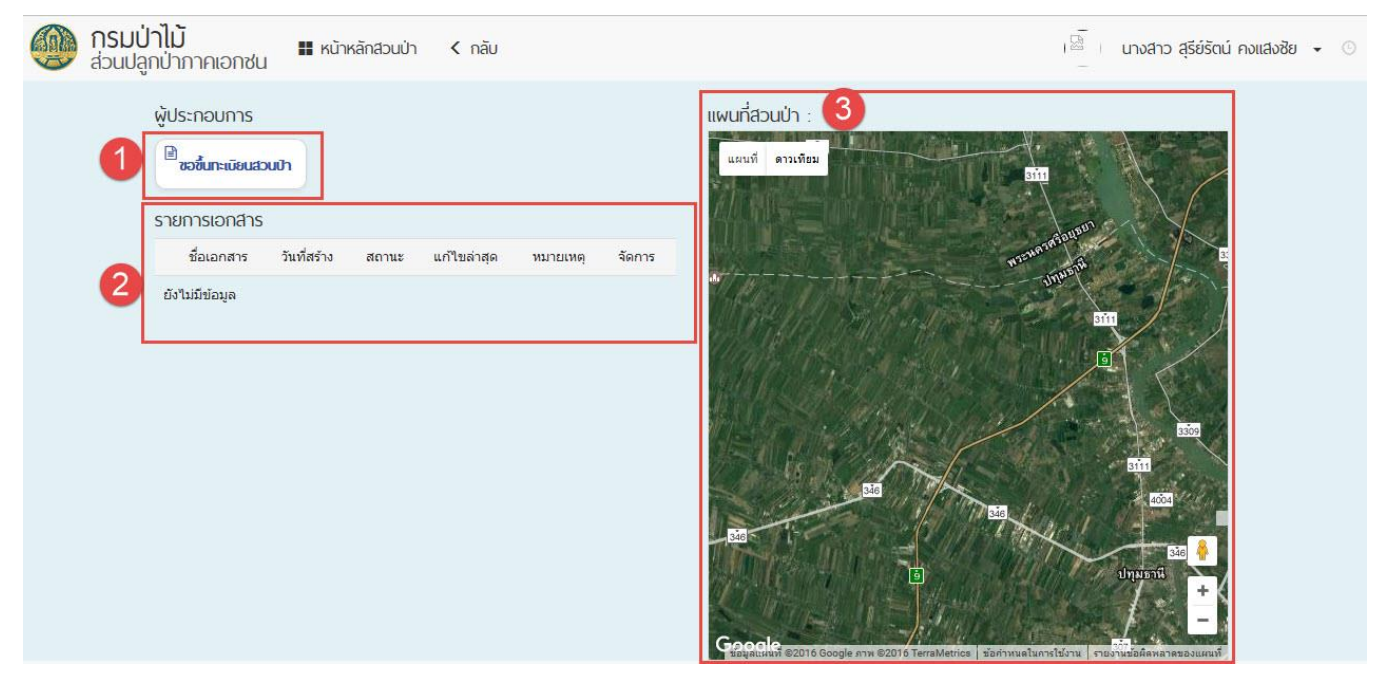

| หมายเลข   | คำอธิบาย                                                                                                    |
|-----------|----------------------------------------------------------------------------------------------------|
| หมายเลข 1 | ปุ่ม "ขอขึ้นทะเบียนสวนป่า" : สำหรับขอขึ้นทะเบียนที่ดินเป็นสวนป่าใหม่                                                                                                    |
| หมายเลข 2 | รายการเอกสาร : เป็นตารางติดตามคำขอต่างๆ ที่อยู่ในระหว่างดำเนินการของ<br>เจ้าหน้าที่ อธิเช่น ร่างคำขอ, ตรวจหลักฐาน, มอบหมาย, รับทราบ, ผลตรวจ,<br>พิจารณา, และเรียบร้อย เป็นต้น |
| หมายเลข 3 | แผนที่สวนป่า : เป็นแผนที่ระบุพื้นที่สวนป่าของ ผู้ทำสวนป่าทั้งหมด                                                                                                    |

ตารางอธิบายข้อมูล : หน้าจอ "การขึ้นทะเบียนที่ดินเป็นสวนป่า"

## 🕹 การเตรียมหลักฐานประกอบคำขอ ก่อนการยื่นคำขอขึ้นทะเบียนที่ดินเป็นสวนป่า

1) การยื่นคำขอขึ้นทะเบียนที่ดินเป็นสวนป่า ควรเตรียมหลักฐานประกอบคำขอ ดังต่อไปนี้

- 1.1 สำเนาบัตรประจำตัวประชาชน \*ลงลายมือชื่อรับรองสำเนา
  1.2 สำเนาทะเบียนบ้าน \*ลงลายมือชื่อรับรองสำเนา
  1.3 สำเนาโฉนด, น.ส.3 ก, น.ส.3 นค.3, สปก.4-01 ฯลฯ \*ลงลายมือชื่อรับรองสำเนา
  (และให้เจ้าพนักงานที่ดินรับรองสำเนาถูกต้อง ว่าได้ตรวจสอบกับต้นฉบับแล้วถูกต้อง และลง
  รายละเอียดที่ดินข้างเคียงทั้ง 4 ด้านว่าใครเป็นเจ้าของ และเลขที่เท่าไหร่)
  1.4 แผนที่สังเขปแสดงที่ตั้งสวนป่า เขตติดต่อและแนวเขต \*ลงลายมือชื่อรับรองสำเนา
  1.5 กรณีมอบอำนาจให้เตรียมหลักฐาน สำหรับผู้มอบอำนาจ และผู้รับมอบอำนาจ
  (พร้อมติดอากรแสตมป์ 30 บาท)
- 2) เตรียมหลักฐานในรูปแบบ ไฟล์เอกสาร .JPEG หรือ PDF

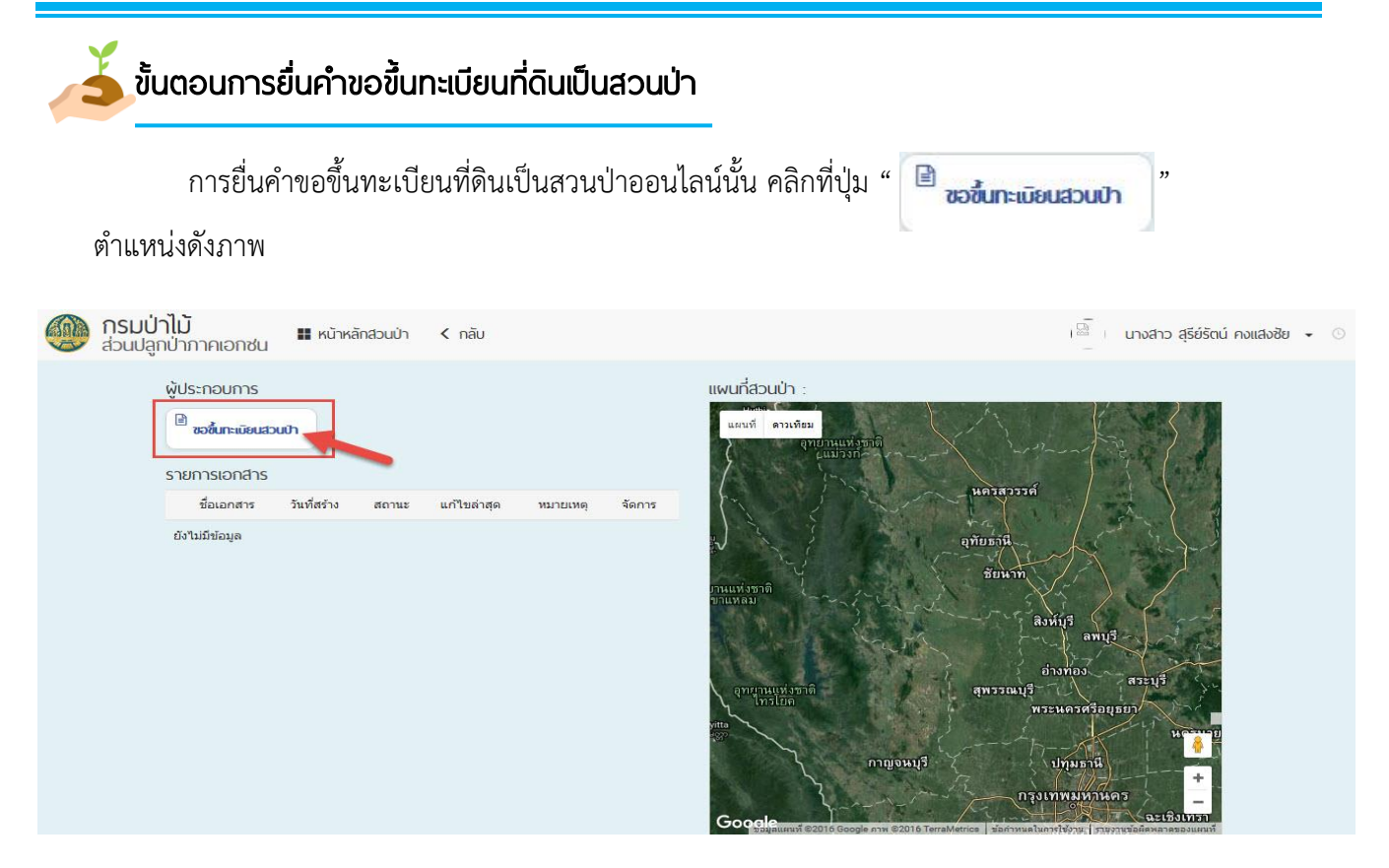

จะเข้าสู่หน้าจอ "ข้อมูลคำขอขึ้นทะเบียนที่ดินเป็นสวนป่า" โดยมีรายละเอียดดังต่อไปนี้

| .เรองคำขอ 2.ที่ตั้ง<br>ข้อมอกระขึ้นทะเบียนที่                                                                                        | สวนบำและเจ้าของ 3.ชนิดไม้และหลักฐ<br>ดินเป็นสามป่า                                                                                                    | เานทีเกี                    | ายวของ 4.เอกสารคำขอ                                                            |                                               |                                                   |                                                    |         |          |   |
|----------------------------------------------------------------------------------------------------|----------------------------------------------------------------------------------------------------|-----------------------------|--------------------------------------------------------------------------------|-----------------------------------------------|---------------------------------------------------|----------------------------------------------------|---------|----------|---|
| begarrisbarrosbearra                                                                                                    | 7 SALU ANY 2 GLU 1                                                                                                    |                             |                                                                                | 6                                             |                                                   |                                                    |         |          |   |
| ยื่นต่อหน่วยงาน สำนัก                                                                                                    | กงานทรัพยากรธรรมชาติและสิ่งแวดล้อม                                                                                                    |                             |                                                                                |                                               | วันที่ยื่นคำขอ                                    |                                                    |         |          |   |
| – เลือก –                                                                                                    |                                                                                                    |                             |                                                                                | ~                                             | ลงวันที่ 16/1                                     | 2/2559                                             |         |          |   |
| ☐ ตัวแทน                                                                                                    |                                                                                                    |                             |                                                                                |                                               |                                                   |                                                    |         |          |   |
| เลขประจำตัวประชาขน                                                                                                    | 1103700195239                                                                                                    |                             | ศานาหน้าชื่อ นางสาว                                                            |                                               | ชื่อ สรียรัตน์                                    |                                                    | นามสกุล | คงแสงชัย |   |
| สัญชาติ                                                                                                    |                                                                                                    |                             |                                                                                |                                               |                                                   |                                                    |         |          |   |
| ไทย                                                                                                    |                                                                                                    |                             |                                                                                |                                               |                                                   |                                                    |         |          |   |
| ที่อยู่ เลขที่                                                                                                    | หมู่ที                                                                                                    |                             | ซอย                                                                            | ถนน                                           |                                                   | รหัสไปรษณีย์                                       |         |          |   |
|                                                                                                    |                                                                                                    |                             |                                                                                |                                               |                                                   |                                                    |         |          |   |
| จ้งหวัด                                                                                                    |                                                                                                    |                             | อำเภอ/เขต                                                                      |                                               |                                                   | ตำบล/แขวง                                          |         |          |   |
| — เลือก —                                                                                                    |                                                                                                    | ~                           | เลือก                                                                          |                                               | ~                                                 | <u> เลือก</u>                                      |         |          | > |
| อีเมล์                                                                                                    |                                                                                                    |                             | โทร                                                                            |                                               |                                                   |                                                    |         |          |   |
| sureerat.kongsangcl                                                                                                    | hai@gmail.com                                                                                                    |                             | 097123781                                                                      |                                               |                                                   |                                                    |         |          |   |
|                                                                                                    |                                                                                                    |                             |                                                                                |                                               |                                                   |                                                    |         |          |   |
|                                                                                                    |                                                                                                    |                             |                                                                                |                                               |                                                   |                                                    |         |          |   |
| บ้าพเจ้ามีความประสงค์จ                                                                                                    | ะนำที่ดินที่มีหลักฐานดังนี้                                                                                                    |                             |                                                                                |                                               |                                                   |                                                    |         |          |   |
| ข้าพเจ้ามีความประสงค์จ                                                                                                    | าะนำที่ดินที่มีหลักฐานดังนี้                                                                                                    | micro                       | uppe en uppe d'étai                                                            |                                               |                                                   |                                                    |         |          |   |
| ข้าพเจ้ามีความประสงค์จ                                                                                                    | จะนำที่ดินที่มีหลักฐานดังนี้<br>ดินหรือหนังสือรับรองการทำประโยชน์ดา:<br>ของทางราชการรับรองว่า ที่ดินดังกล่าวอเ                                            | มประว<br>ยู่ในระ            | มวลกฎหมายที่ดิน<br>ะยะเวลาที่อาจขอรับโฉนดที่ดิน                                | หรือ หนังสือรับรองการ                         | ทำประโยชน์ตามป                                    | ระมวลกฎหมายที่ดินไ                                 | ได้     |          |   |
| ข้าพเจ้ามีความประสงค์จ<br><ul> <li>(จ) ที่ดินที่มีโฉนดที่</li> <li>(ว) ที่ดินที่มีหนังสือ</li> <li>(ว) ที่ดินที่มีหนังสือ</li> </ul> | ะนำที่ดินที่มีหลักฐานดังนี้<br>เดินหรือหนังสือรับรองการทำประโยชน์ดา:<br>ของทางราชการรับรองว่า ที่ดินตังกล่าวอเ<br>เปที่ดินตามกฎหมายว่าด้วยการปฏิรูปที่ดิเ | มประว<br>ยู่ในระ<br>มเพื่อก | มวลกฎหมายที่ดิน<br>ะยะเวลาที่อาจขอรับโฉนดที่ดิน<br>เารเกษตรกรรมที่มีหลักฐานกาฯ | หรือ หนังสือรับรองการ<br>รอนุญาต การเช่า การร | ทำประโยชน์ตามป<br>ชื่อ <mark>การโอน หรือกา</mark> | ระมวลกฎหมายที่ดิน`<br>รตกทอดทางมร <mark>ด</mark> ก | ได้     |          |   |
| บ้าพเจ้ามีความประสงค์จ<br>● 1) หีดินที่มีโฉนดที่<br>◯ 2) หีดินที่มีหนังสือ                                                           | งะนำที่ดินที่มีหลักฐานดังนี้<br>ดินหรือหนังสือรับรองการทำประโยชน์ดา:<br>ของหางราชการรับรองว่า ที่ดินดังกล่าวอเ                                            | มประว<br>ต่ในระ             | มวลกฎหมายที่ดิน<br>เยะเวลาที่อาจขอรับโฉนดที่ดิน เ                              | หรือ หนังสือรับรองการ                         | ห่าประโยชน์ตามป                                   | ระบวลกฎหมายที่ดินไ                                 | ได้     |          |   |

| หมายเลข   | คำอธิบาย                                        |
|-----------|-------------------------------------------------|
| หมายเลข 1 | ขั้นตอนข้อมูลทั้งหมด 4 ขั้นตอน ประกอบด้วยข้อมูล |
|           | ขั้นตอนที่ 1 : เรื่องคำขอ                       |
|           | ขั้นตอนที่ 2 : ที่ตั้งสวนป่าและเจ้าของ          |
|           | ขั้นตอนที่ 3 : ชนิดไม้และหลักฐานที่เกี่ยวข้อง   |
|           | ขั้นตอนที่ 4 : เอกสารคำขอ                       |
| หมายเลข 2 | รายละเอียดข้อมูลที่ต้องระบุในแต่ละขั้นตอน       |

ตารางอธิบายข้อมูล : หน้าจอ "ข้อมูลการขึ้นทะเบียนที่ดินสวนป่า"

#### ขั้นตอนที่ 1 : เรื่องคำขอ

ในขั้นตอนนแรกจะเกี่ยวกับข้อมูล หัวเรื่องของคำขอ ให้ระบุหน่วยงานที่ต้องการยื่นคำขอให้กับ เจ้าหน้าที่ตรวจสอบ ซึ่ง หน่วยงานที่เลือกนั้นจะต้องเป็น หน่วยงานในจังหวัดที่มีพื้นที่สวนป่าตั้งอยู่ตาม พรบ. การขึ้นทะเบียนที่ดินเป็นสวนป่า ข้อมูลแต่ละส่วน สามารถอธิบายได้ดังต่อไปนี้

| เรื่องคำขอ 2.ที่เ                             | กั้งสวนป่าและเจ้าของ 3.ชนิดไม้                                | และหลักฐานที่เ                        | กี่ยวข้อง 4.เอกสารคำขอ                                                                                                    | 1 <sup>1</sup>                                 |            |                                    |                                  |                |   |
|-----------------------------------------------|---------------------------------------------------------------|---------------------------------------|----------------------------------------------------------------------------------------------------|------------------------------------------------|------------|------------------------------------|----------------------------------|----------------|---|
| ข้อมูลการขึ้นทะเบียน                          | ที่ดินเป็นสวนป่า                                              |                                       |                                                                                                    |                                                |            |                                    |                                  |                |   |
| ป็นต่อหน่วยงาน สำ                             | นักงานทรัพยากรธรรมชาติและสิ่ง                                 | แวดล้อม                               |                                                                                                    |                                                | วันที่ย์   | ในคำขอ                             |                                  |                |   |
| เลือก                                         |                                                               |                                       |                                                                                                    | ~                                              | ລວງັ       | นที่ 16/1                          | 12/2559                          |                |   |
| ☐ ตัวแหน                                      |                                                               |                                       |                                                                                                    |                                                |            |                                    |                                  |                |   |
| เลขประจำตัวประชาช                             | u                                                             |                                       | ศานาหน้าชื่อ                                                                                                    |                                                | ชื่อ       |                                    |                                  | นามสกุล        |   |
| โญช <mark>าติ</mark>                          |                                                               |                                       | with the second second s |                                                |            |                                    |                                  |                |   |
| ไทย                                           |                                                               |                                       |                                                                                                    |                                                |            |                                    |                                  |                |   |
| ไอยู่ เลขที                                   | หมู่ที                                                        |                                       | ช่อย                                                                                                    | ถนน                                            |            |                                    | รหัสไปรษณีย์                     |                |   |
| ังหวัด                                        |                                                               |                                       | อำเภอ/เขต                                                                                                    |                                                |            |                                    | ตำบล/แขวง                        |                |   |
| เลือก                                         |                                                               | ~                                     | — เลือก —                                                                                                    |                                                |            | ~                                  | เลือก                            |                | ~ |
| เมล์                                          |                                                               |                                       | โทร                                                                                                    |                                                |            |                                    |                                  |                |   |
| sureerat.kongsang                             | ichai@gmail.com                                               |                                       | 097123781                                                                                                    |                                                |            |                                    |                                  |                |   |
|                                               |                                                               |                                       |                                                                                                    |                                                |            |                                    |                                  |                |   |
|                                               |                                                               |                                       |                                                                                                    |                                                |            |                                    |                                  |                |   |
| ภาพเจ้ามีความประสงเ                           | จ์จะนำที่ดินที่มีหลักฐานดังนี้                                |                                       |                                                                                                    |                                                |            |                                    |                                  |                |   |
|                                               |                                                               |                                       |                                                                                                    |                                                |            |                                    |                                  |                |   |
| ● 1) ที่ดินที่มีโฉนด                          | ที่ดินหรือหนังสือรับรองการทำประ                               | โยชน์ดามประ                           | มวลกฎหมายที่ดิน<br>                                                                                                    | *** •*** •*****                                | e da le Se |                                    | de.                              | 1.             |   |
| ⊖ 2) ที่ดินในเขตป๋≀<br>⊖ 3) ที่ดินในเขตป๋≀    | อของพางราชการรบรองว่า พัฒนต<br>]รูปที่ดินตามกฎหมายว่าด้วยการเ | เงกล 1 วอยู เนร<br>ไฏ้รูปที่ดินเพื่อเ | ะยะเวลาทอาจขอรบเฉนดท<br>การเกษตรกรรมที่มีหลักฐาน                                                                                                    | ผน หรอ หนังสอรบรองกา<br>เการอนุญาต การเช่า กาฯ | ชื่อ การโล | ่อนตามบ<br>อน <mark>หรือก</mark> า | ระมาสกฎหมายทดน<br>เรตกทอดทางมรดก |                |   |
| ⊖4) ที่ดินที่มีหนังสื                         | ออนุญาตตามกฎหมายว่าด้วยป่าส                                   | งวนแห่งชาติใ                          | ห้บุคคลเข้าทำประโยชน์และ                                                                                                    | ะอยู่อาศัย หรือปลูกป่าหรือ                     | ไม้ยืนต้น  | ภายในเขต                           | ลปรับปรุงป่าสงวนแห               | <u>เ่งชาติ</u> |   |
| ⊖5) ที่ดินที่มีใบอนุ<br>⊖6) ที่ดินที่ได้ดำเรื | ญาตตามกฎหมายว่าด้วยป่าไม้ให้<br>โนการเพื่อการปอกป่าโดยส่วนราช | ทำสวนป่า<br>เอาะ รัรวิสานย์           | วิจ หรือ หม่วยงามอื่นของรัฐ                                                                                                    |                                                |            |                                    |                                  |                |   |
| Of meran cerer ice                            | an isonon isoqui i andavas ib                                 | 1113 39 14 141                        | 14 450 44700 1404 1003                                                                                                    |                                                |            |                                    |                                  |                |   |

ตารางอธิบายข้อมูล : หน้าจอ "ข้อมูลการขึ้นทะเบียนที่ดินสวนป่า ขั้นตอนที่ 1 เรื่องคำขอ" ส่วน : ข้อมูลการขึ้นทะเบียนที่ดินเป็นสวนป่า (ข้อมูลส่วนของผู้ยื่นคำขอ)

| ชื่อฟิล            | คำอธิบาย                                                                    |
|--------------------|-----------------------------------------------------------------------------|
| ยื่นต่อหน่วยงาน    | เลือกยื่นคำขอไปยังหน่วยงานในพื้นที่ที่ตั้งสวนป่า                            |
| วันที่ยื่นคำขอ     | วันที่ที่ทำการสร้างคำขอขึ้นทะเบียนที่ดินเป็นสวนป่า                          |
| ปุ่ม ตัวแทน        | ให้ 🗸 ในช่อง กรณีที่เป็นตัวแทนเจ้าของสวนป่า ในการยื่นคำขอ                   |
| เลขประจำตัวประชาชน | เลขบัตรประชาชน 13 หลัก ของผู้ยื่นคำขอ                                       |
| คำนำหน้าชื่อ       |                                                                             |
| ชื่อ               | ระบุคำนำหน้าชื่อ พร้อมชื่อ-นามสกุล และ สัญชาติ                              |
| นามสกุล            | (ระบบได้ตั้งค่าสัญชาติไทยให้อัตโนมัติ)                                      |
| สัญชาติ            |                                                                             |
| ที่อยู่เลขที่      |                                                                             |
| หมู่ที่            |                                                                             |
| ซอย                |                                                                             |
| ถนน                | ระบุที่อยู่ตามบัตรประชาชน หรือ ทะเบียนบ้าน ที่สามารถติดต่อได้               |
| รหัสไปรษณีย์       |                                                                             |
| จังหวัด            |                                                                             |
| อำเภอ/เขต          |                                                                             |
| ตำบล/แขวง          |                                                                             |
| อีเมล์             | ระบุอีเมลีในการติดต่อกับระบบในการแจ้งข่าวสารต่างๆ เช่น อีเมล์ยืนยันการสมัคร |
|                    | ใช้งานระบบ RFD Single Window                                                |
| เบอร์โทร           | ระบุเบอร์ติดต่อ กรณีเจ้าหน้าที่ต้องการติดต่อท่าน                            |

ส่วน : ความประสงค์จะนำที่ดินที่มีหลักฐานดังนี้

เลือกความประสงค์ ตามหลักฐานที่ดิน ที่ต้องการขึ้นทะเบียนที่ดินเป็นสวนป่า

ข้าพเจ้ามีความประสงค์จะนำที่ดินที่มีหลักฐานดังนี้

◉ 1) ที่ดินที่มีโฉนดที่ดินหรือหนังสือรับรองการทำประโยชน์ตามประมวลกฎหมายที่ดิน

🔾 2) ที่ดินที่มีหนังสือของทางราชการรับรองว่า ที่ดินดังกล่าวอยู่ในระยะเวลาที่อาจขอรับโฉนดที่ดิน หรือ หนังสือรับรองการทำประโยชน์ตามประมวลกฎหมายที่ดินได้

🔾 3) ที่ดินในเขตปฏิรูปที่ดินตามกฎหมายว่าด้วยการปฏิรูปที่ดินเพื่อการเกษตรกรรมที่มีหลักฐานการอนุญาต การเช่า การชื่อ การโอน หรือการตกทอดทางมรดก

○4) ที่ดินที่มีหนังสืออนุญาตตามกฎหมายว่าด้วยป่าสงวนแห่งชาติให้บุคคลเข้าทำประโยชน์และอยู่อาศัย หรือปลูกป่าหรือไม้ยืนต้นภายในเขตปรับปรุงป่าสงวนแห่งชาติ

◯ 5) ที่ดินที่มีใบอนุญาตตามกฎหมายว่าด้วยป่าไม้ให้ทำสวนป่า

○6) ที่ดินที่ได้ดำเนินการเพื่อการปลูกป่าโดยส่วนราชการ รัฐวิสาหกิจ หรือ หน่วยงานอื่นของรัฐ

ขั้นตอนที่ 2 : ที่ตั้งสวนป่าและเจ้าของสวน

ในขั้นตอนนถัดมาจะเกี่ยวกับข้อมูล ที่ตั้งของที่ดินที่ต้องการขอขึ้นทะเบียนเป็นสวนป่า โดยระบุ จังหวัด, อำเภอ, ตำบล จำนวนเนื้อที่ สวนป่า และ ระบุเนื้อที่คร่าวๆบนแผนที่ GoogleMap

ส่วน : ที่ตั้งที่ดินและการใช้งานแผนที่ GoogleMap

<u>วิธีใช้งานแผนที่สวนป่า(GoogleMap)</u>

- 1) เลือกจังหวัด, อำเภอ/เขต, ตำบล/แขวง ที่ตั้งของที่ดินที่ต้องการขอขึ้นทะเบียนเป็นสวนป่า ทางซ้ายมือ
- แผนที่จะ โหลดข้อมูลที่เลือกให้อัตโนมัติ ผู้ใช้งานสามารถเลือกหาตำแหน่งที่ต้องการ แล้ว ลากจุดบนแผนที่ เพื่อร่างพื้นที่สวนป่า
- 3) ระบุพื้นที่สวนป่า เนื้อที่/ไร่/งาน

ข้อนอที่ตั้ง ที่อื่นที่ขึ้นทะเบียนสายป่า

4) บันทึกข้อมูล (ควรบันทึกทุกครั้งที่มีการเปลี่ยนแปลง)

| จังหวัด                                                       |                                                                                             |                                           |                  |                                                         |         |                                      |
|---------------------------------------------------------------|---------------------------------------------------------------------------------------------|-------------------------------------------|------------------|---------------------------------------------------------|---------|--------------------------------------|
| ภูเก็ต                                                        |                                                                                             |                                           |                  |                                                         |         |                                      |
| อำเภอ/เร                                                      | ชด                                                                                          |                                           |                  |                                                         |         | (1)                                  |
| ถลาง                                                          |                                                                                             |                                           |                  |                                                         |         | -                                    |
| ต <mark>ำบ</mark> ล/แ                                         | ขวง                                                                                         |                                           |                  |                                                         |         |                                      |
| เทพกระ                                                        | ษัตรี                                                                                       |                                           |                  |                                                         |         |                                      |
| หมู่ที่                                                       |                                                                                             |                                           |                  |                                                         |         |                                      |
| 4                                                             |                                                                                             |                                           |                  |                                                         |         |                                      |
| พื้นที่สวา                                                    | แป่าทั้งหม                                                                                  | มด                                        | Maria            |                                                         |         |                                      |
| <b>พื้นที่สว</b> า<br>เนื้อที่                                | <b>มป่าทั้งหม</b><br>10                                                                     | มด<br>ใร่                                 | 10               | งาน                                                     | ตารางวา | ดารางวา                              |
| พื้นที่สวา<br>เนื้อที                                         | ม <mark>ป่าทั้งหม</mark><br>10                                                              | มด<br>ไร่                                 | 10               | งาน                                                     | ตารางวา | ดารางวา                              |
| พื้นที่สวา<br>เนื้อที<br>ข้อมูลอา                             | มป่าทั้งหม<br>10<br>ณาเขตที่                                                                | มด<br>ใร่<br>ใ้นที่สวน:                   | 10<br>ป่า และแ   | งาน<br>เผนที่ตั้ง                                       | ตารางวา | ตารางวา                              |
| <b>พื้นที่สวา</b><br>เนื้อที<br><b>ข้อมูลอ</b> า<br>ด้าเ      | มป่าทั้งหม<br>10<br>ถณาเชตท์<br>มทิศเหนือจ                                                  | <b>มด</b><br>ไร่<br>ขึ้นที่สวน:<br>งด     | ่ 10<br>ป่า และแ | งาน<br>เศนที่ตั้ง<br>วัดได้                             | ตารางวา | ตารางวา<br>3<br>เมตร                 |
| <b>พื้นที่สวา</b><br>เนื้อที<br><b>ย้อมูลอ</b> า<br>ด้า<br>ด้ | นป่าทั้งหม<br>10<br>เณาเขตที<br>นทิศเหนือจ<br>านทิศใต้จะ                                    | <b>มด</b> ไร่ <b>ในที่สวน</b> เงด         | ่ 10<br>ป่า และแ | งาน<br><b>เผนที่ตั้ง</b><br>วัดได้<br>วัดได้            | ตารางวา | ตารางวา<br>3<br>เมตร<br>เมตร         |
| พื้นที่สวา<br>เนื้อที่<br>ข้อมูลอา<br>ด้า<br>ด้านข้           | <mark>มป่าทั้งหม</mark><br>10<br><b>ถณาเขตท์</b><br>มทิศเหนือจ<br>านทิศใต้จด<br>ทิศตะวันออเ | <b>งด</b> ไร่<br>ขึ้นที่สวน:<br>งด<br>กจด | ่ 10<br>ป่า และแ | งาน<br>เ <b>ผนที่ตั้ง</b><br>วัดได้<br>วัดได้<br>วัดได้ | ตารางวา | ตารางวา<br>3<br>เมตร<br>เมตร<br>เมตร |

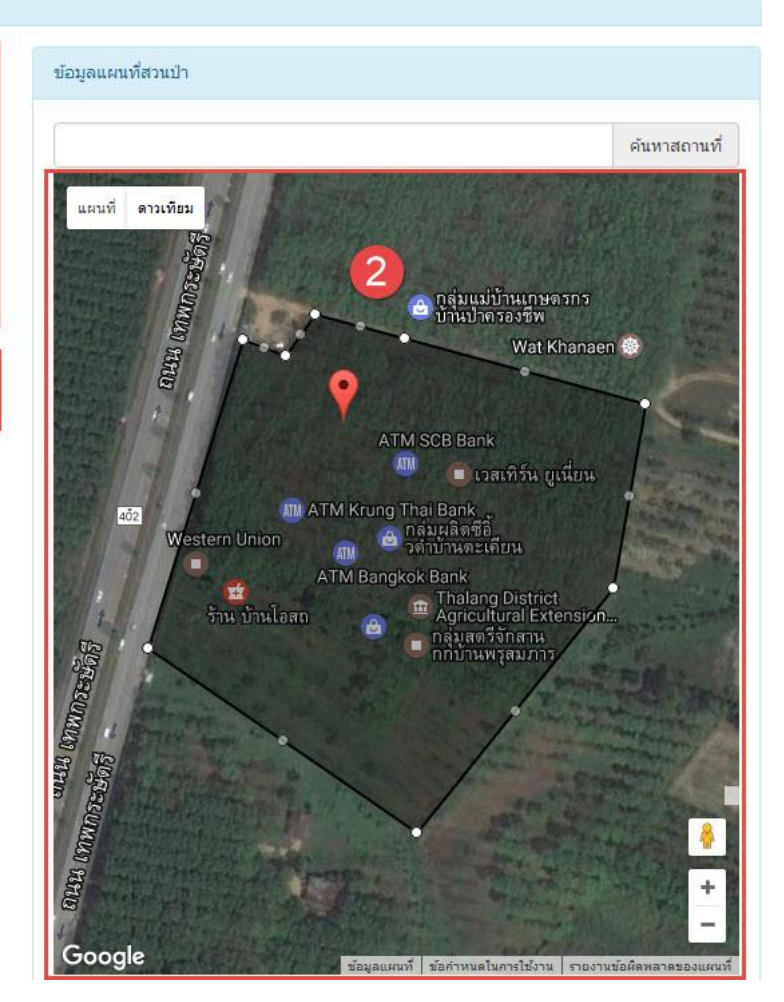

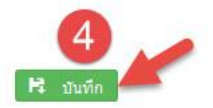

ส่วน : ข้อมูลเจ้าของสวนป่า เป็นส่วนการระบุข้อมูลเจ้าของสวนป่า ที่ต้องการขอขึ้นทะเบียน โดยคลิกที่ปุ่ม " 🛨 เพ็มเจ้าของสวนป่า " มีรายละเอียดดังนี้

| โอมูลเจ้าของที่ด้ | าินสวนป่า          |      |                      |       |          |         |         |       |      |
|-------------------|--------------------|------|----------------------|-------|----------|---------|---------|-------|------|
| + เพิ่มเจ้าขอ     | งสวนป่า            |      |                      |       |          |         |         |       |      |
| ล่าดับ            | เลขประจำตัว/Tax ID | ชื่อ | <mark>สัญชาติ</mark> | อาชีพ | เบอร์โทร | ที่อยู่ | จังหวัด | อำเภอ | ตำบล |
| Empty Data        |                    |      |                      |       |          |         |         |       |      |

#### กรณีเจ้าของสวนเป็น นิติบุคคล สามารถระบุชื่อผู้เป็นเจ้าของร่วมได้หลายคนลงตาราง ซึ่งมีข้อมูลดังนี้

| ประเภท 🖲 นิดิบุ              | <b>нна</b> Оцина    |                |                     |                                 |  |
|------------------------------|---------------------|----------------|---------------------|---------------------------------|--|
| เลขทะเบียนนิติบุคคล          | เลขทะเบียนนิดิบุคคล | แสดง ชื่อบริษั | <b>ท</b> ชื่อบริษัท |                                 |  |
| ที่อยู่ <mark>เ</mark> ลขที่ | หมู่ที่             | ชอย            | ถนน                 | รหัสไปรษณีย์                    |  |
| จังหวัด                      |                     | อำเภอ/เ        | บด                  | ตำบล/แขวง                       |  |
| เลือก                        |                     | ∼ — เลือก      | (m)                 | <ul> <li>✓ – เลือก –</li> </ul> |  |
| อีเมล์                       |                     | โทร            |                     |                                 |  |
| ວິເມລ໌                       |                     | โทร            |                     |                                 |  |

#### ตารางอธิบายข้อมูล : หน้าจอ "ข้อมูลการขึ้นทะเบียนที่ดินสวนป่า ขั้นตอนที่ 2 : ที่ตั้งสวนป่าและเจ้าของสวน"

| ชื่อฟิล                 | คำอธิบาย                                |
|-------------------------|-----------------------------------------|
| ประเภท                  | เลือกประเภทของเจ้าของสวนป่า             |
| เลขทะเบียนนิติบุคคล     | เลข 13 หลักของทะเบียนนิติบุคคล          |
| ชื่อบริษัท              | ระบุชื่อบริษัท                          |
| ที่อยู่/หมู่ที่/ซอย/ถนน |                                         |
| จังหวัด                 |                                         |
| อำเภอ/เขต               | ระบุที่อยู่ของบริษัท ที่สามารถติดต่อได้ |
| ตำบล/แขวง               |                                         |
| รหัสไปรษณีย์            |                                         |

| อีเมล์   | ระบุอีเมลีในการติดต่อกับระบบในการแจ้งข่าวสารต่างๆ |
|----------|---------------------------------------------------|
| เบอร์โทร | ระบุเบอร์ติดต่อ กรณีเจ้าหน้าที่ต้องการติดต่อท่าน  |

#### กรณีเจ้าของสวนเป็น บุคคลทั่วไป สามารถระบุชื่อผู้เป็นเจ้าของร่วมได้หลายคนลงตาราง ซึ่งมีข้อมูลดังนี้

| ประเภท O <mark>นิดิบุค</mark> | คа 🔍 บุคคล           |            |                 |         |      |         |              |         |         |
|-------------------------------|----------------------|------------|-----------------|---------|------|---------|--------------|---------|---------|
| เลขประจำตัวประชาขน            | เลขประจำตัวประชาขน แ | สดง ศำปา   | หน้าชื่อ ดำนำหา | น้าชื่อ | ชื่อ | ชื่อ    |              | นามสกุล | นามสกุล |
| มาชีพ                         |                      |            | 1               |         | สัญ  | ุเชาติ  |              |         | อายุ    |
| อาชีพ                         |                      |            |                 |         | 1    | ทย      |              |         | อายุ    |
| ที่อยู่ เลขที                 | หมู่ที               | ช่อย       |                 | ถนน     |      |         | รหัสไปรษณีย์ |         |         |
| <b>เ</b> ังหวัด               |                      | อำเภอ/     | เขต             |         |      |         | ตำบล/แขวง    |         |         |
| – เลือก –                     |                      | ิ ∽ — เลือ | n               |         |      | ~       | — เลือก —    |         |         |
| เ็เมล์                        |                      | โทร        |                 |         |      | lumma 1 |              |         |         |
| อีเมล์ โทร                    |                      |            |                 |         |      |         |              |         |         |

ตารางอธิบายข้อมูล : หน้าจอ "ข้อมูลการขึ้นทะเบียนที่ดินสวนป่า ขั้นตอนที่ 2 : ที่ตั้งสวนป่าและเจ้าของสวน"

| ชื่อฟิล            | คำอธิบาย                                                      |
|--------------------|---------------------------------------------------------------|
| ประเภท             | เลือกประเภทของเจ้าของสวนป่า                                   |
| เลขประจำตัวประชาชน | เลขบัตรประชาชน 13 หลัก ของเจ้าของสวนป่า                       |
| คำนำหน้าชื่อ       |                                                               |
| ชื่อ               |                                                               |
| นามสกุล            | ระบุคำนำหน้าชื่อ พร้อมชื่อ-นามสกุล และ สัญชาติ อาชีพ และ อายุ |
| อาชีพ              |                                                               |
| สัญชาติ            |                                                               |
| อายุ               |                                                               |
| ที่อยู่เลขที่      |                                                               |
| หมู่ที่            |                                                               |
| ซอย                | ระบุที่อยู่ตามบัตรประชาชน หรือ ทะเบียนบ้าน ที่สามารถติดต่อได้ |
| ถนน                |                                                               |
| รหัสไปรษณีย์       |                                                               |

| จังหวัด   |                                                                             |
|-----------|-----------------------------------------------------------------------------|
| อำเภอ/เขต | ระบุที่อยู่ตามบัตรประชาชน หรือ ทะเบียนบ้าน ที่สามารถติดต่อได้               |
| ตำบล/แขวง |                                                                             |
| อีเมล์    | ระบุอีเมลีในการติดต่อกับระบบในการแจ้งข่าวสารต่างๆ เช่น อีเมล์ยืนยันการสมัคร |
|           | ใช้งานระบบ RFD Single Window                                                |
| เบอร์โทร  | ระบุเบอร์ติดต่อ กรณีเจ้าหน้าที่ต้องการติดต่อท่าน                            |

#### ขั้นตอนที่ 3 : ชนิดไม้และหลักฐานที่เกี่ยวข้อง

ในขั้นตอนนี้จะเกี่ยวกับชนิดไม้ที่ปลูกในพื้นที่สวนป่า โดยผู้ยื่นคำขอต้องระบุไม้ในสวนป่าทั้งหมด

#### ส่วน : ข้อมูลชนิดพันธุ์ไม้ที่ปลูก

| เป็นส่วนของการเพิ่มพันธุ์ไม้ในสวนป่า โดยคลิกที่ปุ่ม " | + | เพิ่มพันธุ์ไม้ | " |
|-------------------------------------------------------|---|----------------|---|
|-------------------------------------------------------|---|----------------|---|

| ชื่อพันธุ์ไม้ |     |  |
|---------------|-----|--|
| สำนวน 0       | ตัน |  |
| ปีที่ปลูก 0   |     |  |
| םום 0         | บี  |  |

ตารางอธิบายข้อมูล : หน้าจอ "ข้อมูลการขึ้นทะเบียนที่ดินสวนป่า ขั้นตอนที่ 3 : ชนิดไม้และหลักฐาน"

| ชื่อฟิล       | คำอธิบาย                                        |
|---------------|-------------------------------------------------|
| ชื่อพันธุ์ไม้ | ระบุชื่อไม้                                     |
| จำนวน         | จำนวนของไม้ชนิดนั้น มีหน่วยเป็นต้น              |
| ปีที่ปลูก     | ระบุเป็น ปี พ.ศ.                                |
| อายุ          | ระบบจะคำนวณอายุของไม้ ตามปีที่ระบุ ให้อัตโนมัติ |

ส่วน : เอกสารหลักฐานประกอบหนังสือรับรองการขึ้นทะเบียนที่ดินเป็นสวนป่า เป็นส่วนของการแนบไฟล์เอกสารหลักฐานในการขอขึ้นทะเบียนที่ดินเป็นสวนป่า

#### <u>วิธีใช้แนบไฟล์เอกสารหลักฐาน</u>

- 1) คลิก "เลือกไฟล์" เพื่อค้นหาไฟล์ที่ต้องการ
- 2) เมื่อเลือกไฟล์หลักฐานได้แล้ว คลิก "เลือก"
- 3) คลิก "อัพโหลด"

| → 🔹 🛧 📙 > This PC > Deskto                                                                                                    | op > หลักฐาน_ขึ้นทะเบียนส                                                                                | หนป่า                                       |                                                                      | ٽ v                              | Search หลักฐาน_ยี่              | ในทะเบียนสวนป่า ,          |
|----------------------------------------------------------------------------------------------------|----------------------------------------------------------------------------------------------------|---------------------------------------------|----------------------------------------------------------------------|----------------------------------|---------------------------------|----------------------------|
| ganize 🔻 New folder                                                                                                    |                                                                                                    |                                             |                                                                      |                                  |                                 | -                          |
| <ul> <li>หลักฐานไม้ท่อน</li> <li>หลักฐานส่วนตัวและการมอบอำนาจ</li> <li>OneDrive</li> <li>This PC</li> <li>Desktop</li> <li>Documents</li> </ul>                                                                        | 1381581536-DSC0<br>4658JP-o.jpg                                                                          | 1393988879-IMG3<br>761re-o.jpg              | โลแดที่ดิน.jpg                                                       | ตัวอย่างสำหนาบัตร<br>ประชาชน.jpg | สกำเนาทะเบียน<br>บ้าน.jpg       | สัญญาซึ่อขาย<br>ที่ดิน.jpg |
| <ul> <li>Downloads</li> <li>Music</li> <li>Pictures</li> <li>Videos</li> <li>Windows 10 (C;)</li> <li>Program (D;)</li> <li>WorkEXP (E;)</li> <li>Network</li> </ul>                                                   | สำหนาบัตร<br>ประชาชน.jpg                                                                                 | หนังสือการมอย<br>อำนาจ.jpg                  | หนังสือรับรองการจด<br>หนังสือรับรองการจด<br>หนียบิน<br>นิติบุคคล.jpg |                                  |                                 |                            |
| File name: ตัวอย่างสำห                                                                                                    | นาบัตรประชาชน.jpg                                                                                        |                                             |                                                                      | ې<br>يور                         | ไฟล์ท์งิ่งหมด<br>Open ▼<br>เภาพ | Cancel                     |
| <b>เลือกไฟล์</b> ไว้วัดเลือกไฟล์ไ                                                                                                    | ได อัพโหล                                                                                                | ія —                                        |                                                                      |                                  |                                 |                            |
| สำเนาทะเบียนบ้าน<br>เลือกไฟส์ ไม่ได้เลือกไฟล์<br>สำเนาหนังสือแสดงกรรมสิทธิ์ สิทธิค                                                                                                    | ใด<br>อัพโหล<br>รอบครองหรือหลักฐานการ                                                                    | ด<br>มีสิทธิใช้ประโยชน์ใน                   | ที่ดิน                                                               |                                  |                                 |                            |
| สำเนาทะเบียนบ้าน<br>เลือกไฟล์ ไม่ได้เลือกไฟล์<br>สำเนาหนังสือแสดงกรรมสิทธิ์ สิทธิด<br>เลือกไฟล์ ไม่ได้เลือกไฟล์ไ                                                                                                    | ได อัพโหล<br>รอบครองหรือหลักฐานการ<br>ได อัพโหล                                                          | เด<br>มีสิทธิใช้ประโยชน์ใน<br>เด            | ที่ดิน                                                               |                                  |                                 |                            |
| สำเนาทะเบียนบ้าน<br>เลือกไฟล์ ไม่ได้เลือกไฟล์<br>สำเนาหนังสือแสดงกรรมสิทธิ์ สิทธิด<br>เลือกไฟล์ ไม่ได้เลือกไฟล์<br>แผนที่สั่งเขปแสดงที่ดั้ง เขตติดต่อแล<br>เลือกไฟล์ ไม่ได้เลือกไฟล์ไ                                  | (ด อัพโหล<br>รอบครองหรือหลักฐานการ<br>(ด อัพโหล<br>เะแนวเขดที่ดินที่ขอขึ้นทะเ<br>(ด อัพโหล               | ด<br>มีสิทธิใช้ประโยชน์ใน<br>เด<br>เบียน    | ที่ดิน                                                               |                                  |                                 |                            |
| สำเนาทะเบียบบ้าน<br>เลือกไฟล์ ไม่ได้เลือกไฟล์<br>สำเนาหนังสือแสดงกรรมสิทธิ์ สิทธิด<br>เลือกไฟล์ ไม่ได้เลือกไฟล์<br>แผนที่สั่งเขปแสดงที่ดั่ง เขตติดต่อแล<br>เลือกไฟล์ ไม่ได้เลือกไฟล์<br>สำเนาเอกสารหรือหลักฐานประกอบอื | โต อัพโหล<br>รอบครองหรือหลักฐานการ<br>โต อัพโหล<br>เะแนวเขตที่ดินที่ขอขึ้นทะเ<br>โต อัพโหล<br>นิต อัพโหล | ด<br>มีสิทธิใช้ประโยชน์ใน<br>ด<br>มียน<br>ด | ที่ดิน                                                               |                                  |                                 |                            |

#### ขั้นตอนที่ 4 : เอกสารคำขอ

ในขั้นตอนนี้จะเป็นการ รีวิวคำขอ ก่อนการยื่นคำขอไปยังหน่วยงานที่ระบุไว้ในขั้นตอนแรก หาก ต้องการแก้ไขข้อมูลสามารถ กลับไปแก้ไข ก่อนการ ส่งคำขอได้ หากตรวจสอบแล้วต้องการส่งคำขอให้คลิก ที่ปุ่ม "ส่งคำขอ" ที่มุมซ้ายบน

| งคำขอ 2.ที่ตั้งสวนป่าและเจ้                               | าของ 3.ชนิดไม้และ                         | หลักฐานที่เกี่ยวข้อง                     | 4.เอกสาร          | คำขอ               |
|-----------------------------------------------------------|-------------------------------------------|------------------------------------------|-------------------|--------------------|
| ส่งศายเอ                                                  |                                           |                                          |                   |                    |
| 4 1 of 3 🕨 🔰 💠                                            | Find                                      | Next 🛃 • 🚱                               | )                 |                    |
|                                                           |                                           |                                          |                   | 1/3                |
|                                                           | แบบคำขอขึ้นทะ                             | <mark>เบียนที่ดินเป็นสวน</mark>          | ้มู่ป่า           |                    |
|                                                           |                                           | เขียนที่                                 |                   |                    |
|                                                           |                                           | <mark>วันที่/เดือน/ป</mark> ี            | W.M 16/12/25      | 59                 |
| <mark>ข้าพ</mark> เจ้า                                    |                                           |                                          | อายุ 0 ปี         | สัญชาติ ไทย        |
| เลขประจำตั่วประชาชน                                       |                                           |                                          | อาชีพ             |                    |
| มีภูมิลำเนาอยู่บ้านเลขที่                                 | ชอย                                       | ถนน                                      |                   | หมู่               |
| ต้าบล/แขวง                                                | อ <mark>้าเ</mark> ภอ/เชต                 | จึง                                      | หวัด              |                    |
| เบอร์ตัดต่อ 097123781                                     | ซึ่งเป็นผู้มีอำนาจลงซึ่ง                  | มแทนนิต <mark>ิบุคคล ชื่อ</mark>         |                   |                    |
| ตั้งอยู่ที่                                               |                                           |                                          |                   |                    |
| มีเอกสารแสดงฐานะการเป็นนิติบุคคล                          | ล และเป็นผู้มีอำนาจลงชื่อแ                | ทนนิติบุคคล ตามที่แน                     | มบท้ายค่าขอนี้    |                    |
| ขอยื่นต่อนายทะเบียนล                                      | เวนป่าดังมีข้อควา <mark>ม</mark> ดังต่อไป | นี้                                      |                   |                    |
| ข้อ 1 ข้าพเจ้ามีความป                                     | นดังนี้                                   |                                          |                   |                    |
| (1) ที่ดินที่มีโฉน                                        | เดที่ดินหรือหนังสือรับรองก                | ารทำประโยชน์ตามปร                        | ะนวลกฎหมายที่ดั   | iu                 |
| (2) ที่ดินที่มีหนั                                        | งสือของทางราชการรับรอง                    | ว่า ที่ดีนดังกล่าวอยู่ใ <mark>น</mark> : | ระยะเวลาที่อาจขอ  | อรับโฉนดที่ดีนหรือ |
| หนังสือรับรองการทำประโยขน์ตามป                            | ระมวลกฎหมายที่ดินได้ เนื่                 | องจากได้มีการครอบค                       | รองและเข้าทำกิน   | ในที่ดินดังกล่าว   |
| ตามกฎหมายว่าด้ายการจัดรูปที่ดินเข้                        | ข้อเกษตรกรรม หรือตามกฎ                    | หมายว่าด้วยการจัดที่ห่                   | ดินเพื่อการครองชี | <b>ທ</b> ່ໄວ້ແລ້ວ  |
| (3) ที่ดินในเขตา                                          | ปฏิรูปที่ดินตามกฎหมายว่ <del>า</del> ด่   | ้วยการปฏิรูปที่ดินเพื่อ                  | แกษตรกรรมที่มีห   | ลักฐาน             |
| ก <mark>า</mark> รอนุญาตการเข่า <mark>หรือ เข่าขือ</mark> |                                           |                                          |                   |                    |
| (4) ที่ดินที่มีหนั                                        | งสีออนุญาตตามกฎหมายว่า                    | ด้วยป่าสงวนแห่งชาติ                      | ให้บุคคลเข้าทำปร  | ะโยชน์และ          |
| อยู่อาศัย หรือปลูกป่าหรือไม้ยืนต้นภา                      | ยในเขตปรับปรุงป่าสงวนแห                   | เงชาติ หรือทำการบำรุ                     | ุงป่าหรือปลูกสร้า | งสวนป่า            |
| หรือไม้ยืนต้นในเขตป่าเสือมโทรม                            |                                           |                                          |                   |                    |
| (5) ที่ดินที่มีใบอ                                        | นุญาตตามกฎหมายว่าด้วย <sup>1</sup>        | ป่าไม้ให้ท <mark>ำ</mark> สวนป่า         |                   |                    |
| (6) ที่ดีนที่ได้ดำ                                        | เนินการเพื่อการปลูกป่าโดย                 | ส่วนราชการ รัฐวิสาห่                     | ก็จ หรือหน่วยงาน  | อีนของรัฐ          |
| สงพิดินดังกล่าวดังอยู่ในท้องที่ หน่ที่                    | ตัวนเล/แขวง                               |                                          | อำเภอ/เขต         |                    |

## การติดตามสถานะของเอกสารคำขอ

การติดตามสถานะ หมายถึง ติดตามการดำเนินงานของเอกสาร ที่ได้ยื่นคำขอขึ้นทะเบียนที่ดินเป็นสวนป่า ให้กับเจ้าหน้าที่ตรวจสอบ ซึ่งจะมีการแสดงผลสถานะที่หน้ารายการ ดังตำแหน่งในภาพ

|     | ขอขึ้นทะเบียนสวนป่า  |                            |          |             |          |                       |
|-----|----------------------|----------------------------|----------|-------------|----------|-----------------------|
| ายก | ารเอกสาร             |                            |          | 1           |          |                       |
|     | ชื่อเอกสาร           | วัน <mark>ที่</mark> สร้าง | สถานะ    | แก้ไขล่าสุด | หมายเหตุ | จัดการ                |
| Ø   | ขอขึ้นทะเบียนสวนป่า  | 16/12/59                   | ร่างคำขอ | 16/12/59    |          | แก้ไข <mark>ลบ</mark> |
|     | ้ขอขึ้นทะเบียนสวนป่า | 15/12/59                   | ร่างคำขอ | 17/12/59    |          | แก้ไข ลบ              |
|     |                      |                            |          |             |          |                       |

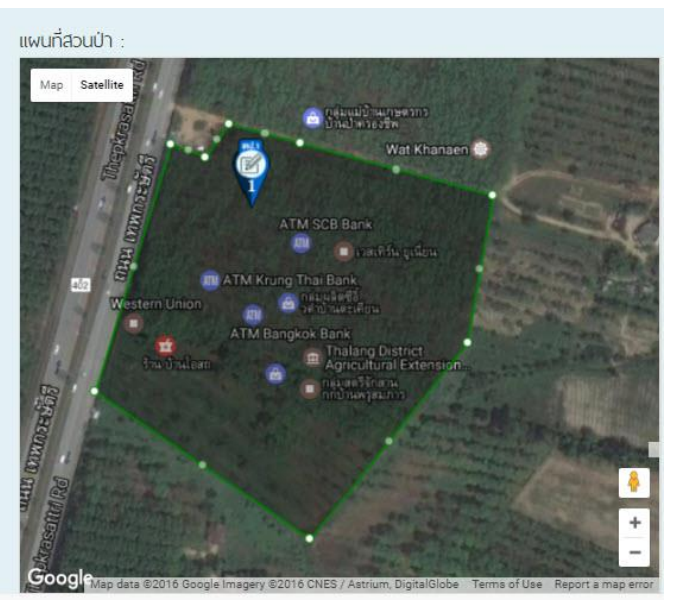

สถานะและผลของสถานะในการดำเนินงาน สามารถอธิบายได้ดังตารางต่อไปนี้

ตารางอธิบายข้อมูล : หน้าจอ "ข้อมูลการขึ้นทะเบียนที่ดินสวนป่า ขั้นตอนที่ 3 : ชนิดไม้และหลักฐาน"

| ชื่อสถานะ   | ผลของสถานะ         | คำอธิบาย                                                           |
|-------------|--------------------|--------------------------------------------------------------------|
| ร่างคำขอ    | ไม่มี              | เอกสารคำขอที่ยังไม่ได้ส่งไปให้กับเจ้าหน้าที่ตรวจสอบ สามารถแก้ไขได้ |
| ส่งคำขอ     | ไม่มี              | เอกสารคำขอส่งไปยังเจ้าหน้าที่เรียบร้อยแล้ว รอเจ้าหน้าที่รับและ     |
|             |                    | ตรวจสอบหลักฐาน                                                     |
| ตรวจหลักฐาน | ผ่าน/ไม่ผ่าน       | เอกสารคำขอเจ้าหน้าที่กำลังตรวจสอบหลักฐาน                           |
|             |                    | หากถูกต้อง : สถานะจะเปลี่ยนเป็น ผ่าน                               |
|             |                    | หากไม่ถูกต้อง : สถานะจะเปลี่ยนเป่น ไม่ผ่าน และผู้ทำสวนป่า          |
| มอบหมาย     | ชื่อเจ้าหน้าที่    | เอกสารคำขออยู่ในกระบวนการ มอบหมายให้เจ้าหน้าผู้ออกตรวจ             |
| รับทราบ     | ชื่อเจ้าหน้าที่/   | เจ้าหน้าที่ผู้รับมอบหมาย รับทราบการมอบหมาย และระบุวันนัดหมายที่    |
|             | วันที่นัดหมาย      | จะออกตรวจ (เจ้าหน้าที่ออกตรวจจะติดต่อกลับไปยังผู้ทำสวนป่า)         |
| ผลตรวจ      | ผ่าน/ไม่ผ่าน       | เจ้าหน้าที่ออกตรวจ ลงบันทึกผลการออกตรวจพื้นที่สวนป่า               |
| พิจารณา     | อนุมัติ/ไม่อนุมัติ | ขั้นตอนการลงอนุมัติโดยผ้มีอำนาจในการลงนามในหนังสือรับรองการขึ้น    |
|             |                    | ทะเบียนที่ดินเป็นสวนป่า                                            |
| เรียบร้อย   | เลขสารบรรณ         | เมื่อลงลายเซนอนุมัติผ่านเรียบร้อยแล้ว จะมีการลงเลขรับสารบรรณ       |

เมื่อการดำเนินงานต่างๆสเร็จสิ้น หน้าจอรายการจะปรากฏ สถานะ : เรียบร้อย และ ผู้ทำสวนป่า สามารถ Download หนังสือรับรองการขึ้นทะเบียนที่ดินเปนสวนป่าได้ ดังตำแหน่งดังภาพ

| รายก | ารเอกสาร                |             |                                          |                 |                        |         |
|------|-------------------------|-------------|------------------------------------------|-----------------|------------------------|---------|
|      | ชื่อเอกสาร              | วันที่สร้าง | สถานะ                                    | แก้ไข<br>ล่าสุด | หมา <mark>ยเหตุ</mark> | จัดการ  |
|      | ขอขึ้นทะเบียน<br>สามปร  | 16/12/59    | ตรวจหลักฐาน/ใม่<br>ผ่าน                  | 17/12/59        |                        | ตรวจสอบ |
|      | ขอขึ้นทะเบียน<br>สวนป่า | 15/12/59    | เรียบร้อย 001/1<br><mark>17/12/59</mark> | 17/12/59        |                        | ตรวจสอบ |

\*\*\*หนังสือรับรองการขึ้นทะเบียนที่ดินเป็นสวนป่าที่ออกโดยระบบ จะยังไม่มีลายเซนดดยผู้มีอำนาจลงนาม แต่จะมี QR-Code กำกับเอกสารเพื่อรับรองเอกสารฉบับจริงที่ออกโดย กรมป่าไม้

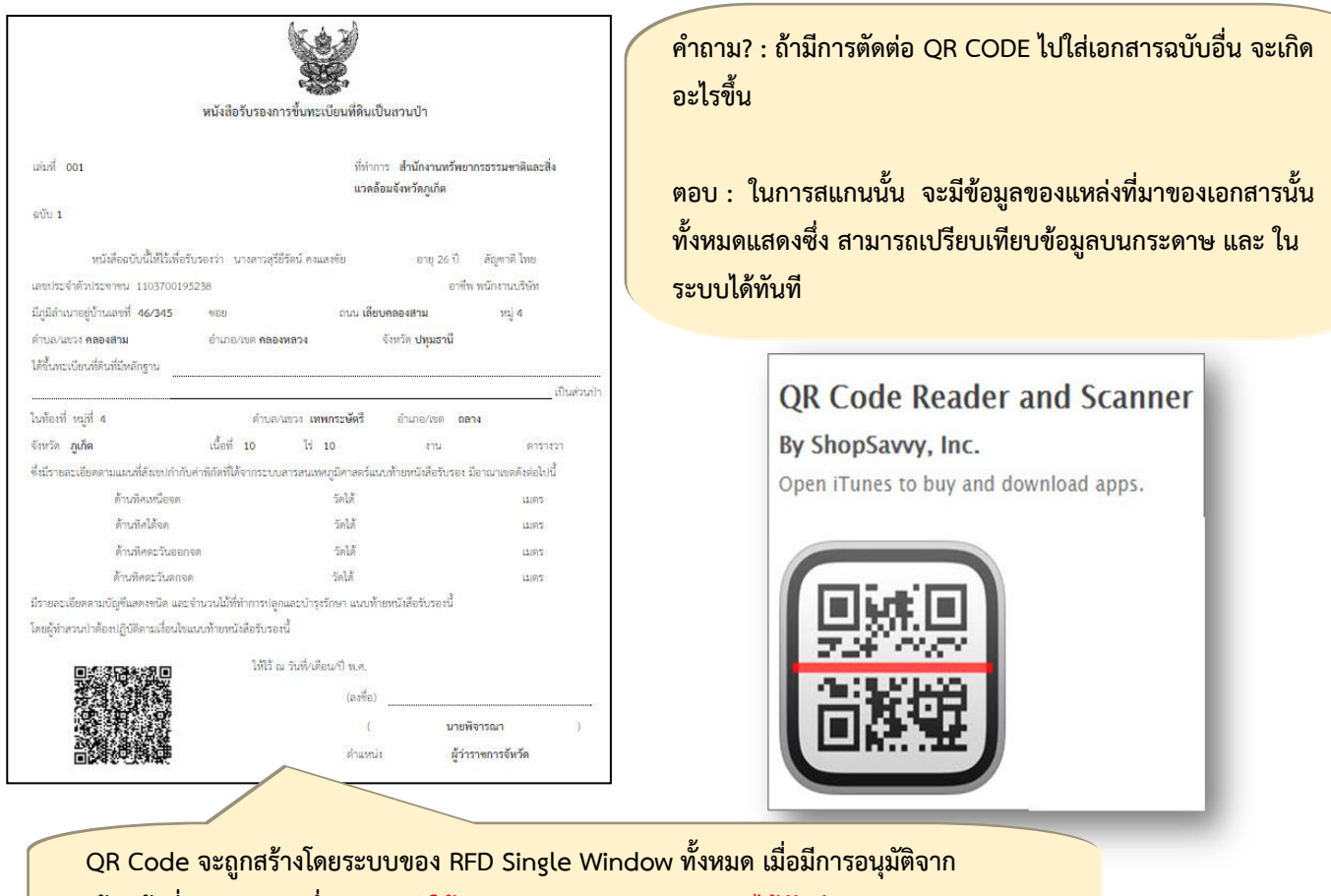

QR Code จะถูกสร้างโดยระบบของ RFD Single Window ทั้งหมด เมื่อมีการอนุมัติจาก เจ้าหน้าที่ส่วนต่างๆ ซึ่ง <mark>สามารถ ใช้ Application Mobile สแกนได้ทันที</mark> เพื่อตรวจสอบการปลอมแปลงเอกสารได้...